# electriu

## WIRELESS IP CAMERA

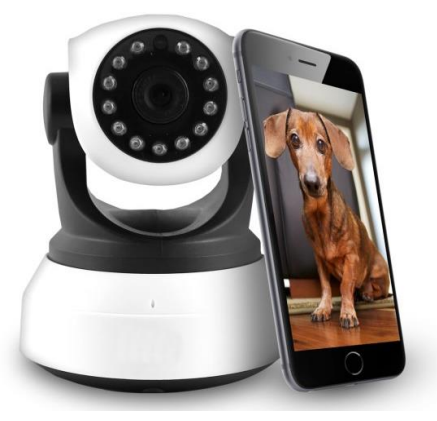

# SETUP MANUAL

## iq-51FX

Thank you for choosing electriQ.

Please read this user manual before using this item and keep it safe for future reference.

Visit our page <u>www.electriQ.co.uk</u> for our entire range of electricals

### IMPORTANT SAFETY INSTRUCTIONS

- Read all instructions. All user guidelines must be read before the device is used.
- Retain the instructions for further use.
- For indoor use only. Do not position the unit where it would be subjected to extreme moisture, temperature, or dust.
- Do not use in bathrooms or other humid places.
- There are no user maintainable parts, do not attempt to disassemble or repair.
- Do not place the device near a heat source, or expose to direct sunlight.

#### INTRODUCTION

Thank you for purchasing an electriQ Wifi controlled device.

#### INSTALLATION OF APP

Before installation download the IPCameraHBP app either using the QR codes below or searching in your chosen app store.

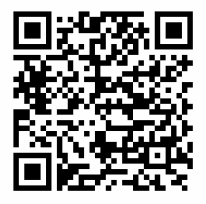

ANDROID

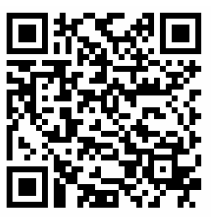

IOS

#### CONNECTING THE CAMERA TO YOUR WIRELESS NETWORK (Recommended Ethernet method)

Please note the camera can only be connected to a 2.4ghz network. If your router is also able to operate at 5ghz (Dualband), the 2.4ghz MUST be given a different name (SSID) to the 5ghz network and the connection made to the 2.4ghz network only. Further details on changing the SSID of your router are available from your ISP / Router manufacturer.

Situate your camera next to the router and connect it to the router using the supplied ethernet cable.

Plug the camera into the mains, and leave around 30 seconds for it to connect to your network.

| 品 | IP C    | Camera HB      | P    |   |
|---|---------|----------------|------|---|
| Ð | Click h | ere to add cam | nera |   |
| - |         |                |      | - |
|   |         |                |      |   |
|   |         |                |      |   |
|   |         |                |      |   |
|   |         |                |      |   |
|   |         |                |      |   |

 Select the skip button in the bottom right corner ( As the camera is to be initially connected by Ethernet )

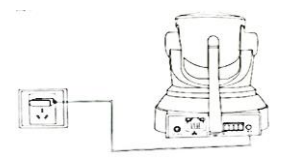

1. Open the App on your phone, and select the option to add a camera.

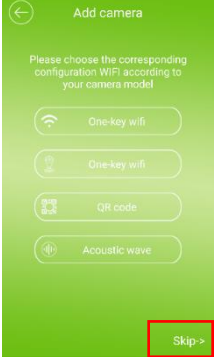

| Device Set     | ting |        |  |
|----------------|------|--------|--|
| UID:           | Scan | Search |  |
| Security Code: |      |        |  |
|                | 1    |        |  |
|                |      |        |  |
|                |      |        |  |
|                |      |        |  |
|                |      | 0      |  |

 Use the scan button to scan the QR code on the under side of the camera, or alternatively the code from the bottom of the QR code label can be typed into the UID Box. The default password of 'admin' should also be entered in the Security Code box. Press the OK button in the bottom right.

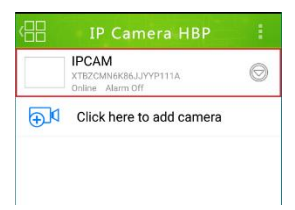

4. Press the camera to access the live feed

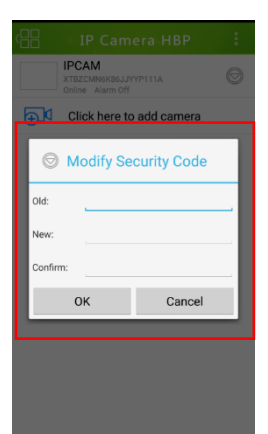

 It will then ask you to create a new password for the unit, please enter the old password as admin, and type a new password twice before clicking next.

If you do not require the camera to communicate with your router wirelessly installation is now complete.

#### **CONNECTING TO WIFI**

6. Press on the down arrow to the right of the camera

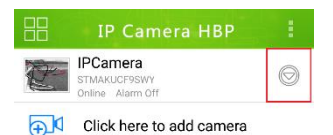

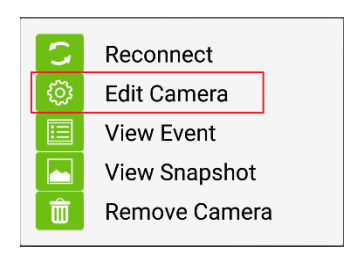

# 8. On the Edit Camera Screen press the Advanced button

| Advanced Setting           |        |  |  |  |
|----------------------------|--------|--|--|--|
| Modify the device password |        |  |  |  |
| Modify Security Code       |        |  |  |  |
| Wi-Fi Setting              |        |  |  |  |
| SSID: Retrieving           |        |  |  |  |
| Manage Wi-Fi networks      |        |  |  |  |
| Recording Setting          |        |  |  |  |
| Mode: Off                  | A      |  |  |  |
| ОК                         | Cancel |  |  |  |

# 7. Press the option for Edit Camera

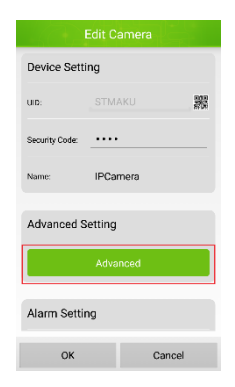

9. Press the Manage Wi-Fi networks button.

| Manage Wi-Fi networks                  |        |  |  |  |
|----------------------------------------|--------|--|--|--|
| WMS-AP                                 |        |  |  |  |
| Signal strength: 10 %<br>Security: WEP |        |  |  |  |
| Wireless password                      |        |  |  |  |
| Show password.                         |        |  |  |  |
| ОК                                     | Cancel |  |  |  |

10. Select your 2.4 ghz wireless network from the drop down list, and enter your wireless password before pressing OK.

11. The Wifi connection status will be displayed in the Wi-Fi Setting section of the Advanced Settings screen. Once this shows as connected, Press OK to exit the screen, disconnect the Ethernet cable, and the camera can now be viewed wirelessly.

| Advanced Setting           |            |        |  |  |  |
|----------------------------|------------|--------|--|--|--|
| Modify the device password |            |        |  |  |  |
| Modify Security Code       |            |        |  |  |  |
| Wi-Fi Setting              |            |        |  |  |  |
| SSID:                      | Retrieving |        |  |  |  |
| Manage Wi-Fi networks      |            |        |  |  |  |
| Recording Setting          |            |        |  |  |  |
| Mode:                      | Off        | A      |  |  |  |
| ОК                         |            | Cancel |  |  |  |

#### electriQ UK SUPPORT

www.electriQ.co.uk/support

Service Line: 0871 620 1057

Office hours: 9AM - 5PM Monday to Friday

www.electriQ.co.uk Unit J6, Lowfields Business Park Lowfields Way, Elland West Yorkshire, HX5 9DA

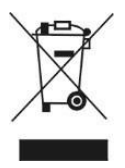

Disposal: Do not dispose this product as unsorted municipal waste. Collection of such waste must be handled separately as special treatment is necessary.

Recycling facilities are now available for all customers at which you can deposit your old electrical products. Customers will be able to take any old electrical equipment to participating civic amenity sites run by their local councils. Please remember that this equipment will be further handled during the recycling process, so please be considerate when depositing your equipment. Please contact the local council for details of your local household waste recycling centres.